# ISTRUZIONI OPERATIVE PER L'IMPOSTAZIONE DEL FONOMETRO LARSON DAVIS LXT

# tcop erces

0

 $LX_T$ 

60 p.

# SOMMARIO

| ISTRUZIONI OPERATIVE PER L'IMPOSTAZIONE DEL FONOMETRO | 1  |
|-------------------------------------------------------|----|
| LARSON DAVIS LXT                                      | 1  |
| IMPOSTAZIONE FONOMETRO MEDIANTE UTILITY G3            |    |
| SEZIONE Instrument status                             | 5  |
| SEZIONE SETTINGS                                      | 7  |
| SOTTOSEZIONE GENERAL                                  | 8  |
| SOTTOSEZIONE MEASUREMENT                              | 8  |
| SOTTOSEZIONE DOSIMETER                                | 11 |
| SOTTOSEZIONE MEASUREMENT CONTROL                      | 12 |
| SOTTOSEZIONE TIME HISTORY                             |    |
| SOTTOSEZIONE EVENTS                                   | 13 |
| SOTTOSEZIONE MARKERS                                  |    |
| SALVARE LE IMPOSTAZIONI E CARICARLE NEL FONOMETRO     | 15 |
| SEZIONE CALIBRATE                                     |    |
| SEZIONE MANUAL CONTROL                                | 17 |
| SEZIONE DOWNLOAD                                      | 20 |
| PROCESSO DI MISURA                                    | 22 |

#### IMPOSTAZIONE FONOMETRO MEDIANTE UTILITY G3

- il software e il manuale di utilizzo possono essere scaricati al seguente indirizzo: <u>http://www.larsondavis.com/product-support/software/legacy</u>
- Collegare il fonometro mediante cavo USB al PC
- Accendere il fonometro premendo il tasto ON
- Avviare sul PC il software G3 cliccando sull'icona

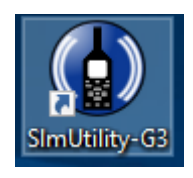

💿 SIm Utility-G3

• Sullo schermo del PC comparirà la schermata

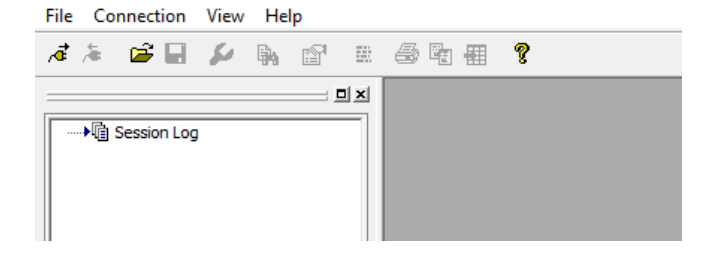

• Cliccare l'icona di connessione

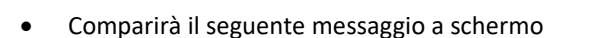

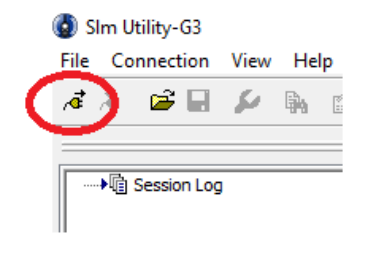

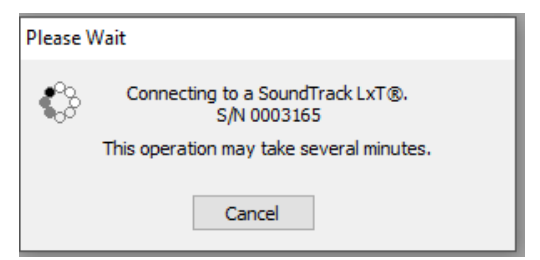

 Nel riquadro a sinistra compariranno le sessioni di connessione dello strumento durante la giornata

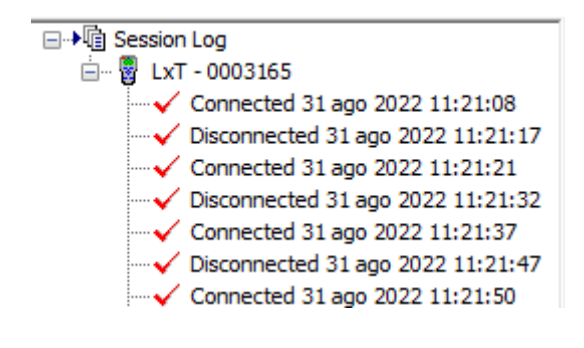

• Comparirà anche la seguente schermata di gestione dello strumento

| nstrument Status                                                                                                    | Settings | Manual Control | Download                            | Calibrate                                                                                 | System                                                                                                    |                     |
|----------------------------------------------------------------------------------------------------|----------|----------------|-------------------------------------|-------------------------------------------------------------------------------------------|----------------------------------------------------------------------------------------------------|---------------------|
| Model<br>Serial Number<br>Firmware Version<br>Battery Power<br>USB Power<br>Free Memory<br>Total Memory<br>Records<br>Instrument Time<br>Preamplifier | n        | Manual Control | Download<br>(<br>31 agos<br>31 agos | Calibrate<br>SoundTrack<br>00<br>99%] 19459<br>19492<br>to 2022 11:<br>to 2022 11:<br>PRI | System<br>LxT®<br>03165<br>2.404<br>6,2 V<br>4,8 V<br>988 kB<br>264 kB<br>7 Files<br>:28:54<br>:28:54<br>MLXT1 | Refresh<br>Set Time |
|                                                                                                    |          |                |                                     |                                                                                           |                                                                                                    |                     |

• La stessa schermata può essere attivata o disattivata cliccando sulla seguente icona in alto

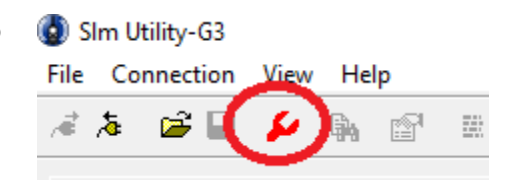

| LxT Files                                                   | ×                                       | SEZIONE INSTRU                                                                                                    | MENT STATUS                                                                                            |                                                                    |
|-------------------------------------------------------------|-----------------------------------------|----------------------------------------------------------------------------------------------------|----------------------------------------------------------------------------------------------------|--------------------------------------------------------------------|
| Filename                                                    | Rename<br>Delete<br>Delete All<br>Close | <ul> <li>Nella sezio<br/>possibile verificare<br/>per le registrazioni</li> <li>E' important<br/>nella memoria dell</li> </ul> | one INSTRUMEN<br>i il livello di memo<br>, il numero di recon<br>te verificare che ci s<br>o strumenti | T STATUS è<br>pria disponibile<br>rds salvati<br>sia spazio libero |
| SoundTrack LxT® Instrument<br>Instrument Status Settings    | Manager - SLM (000316                   | ad Calibrate System                                                                                                    | )<br>n                                                                                                 |                                                                    |
| Model<br>Serial Number                                      |                                         | SoundTrack LxT®<br>0003165                                                                                                    | Refresh                                                                                                |                                                                    |
| Firmware Version<br>Battery Power                           |                                         | 2.404<br>6,0 V<br>4.8 V                                                                                                    |                                                                                                    |                                                                    |
| Free Memory<br>Total Memory                                 |                                         | [ 99%] 1949180 kB<br>1949264 kB                                                                                                |                                                                                                    |                                                                    |
| Records<br>Instrument Time<br>Computer Time<br>Preamplifier | 01 sette<br>01 sette                    | 0 Files<br>embre 2022 10:29:17<br>embre 2022 10:29:17<br>PRMI XT 1                                                             | -                                                                                                    |                                                                    |
|                                                             |                                         | T MILAT I                                                                                                    | Set Time                                                                                               |                                                                    |

• Per canccellare eventuali files per liberare spazio devo andare nella sezione MANULA CONTROL e selezionare BROWSE FILES

| SoundTrack LxT ® In       | nstrument Manager - SLM ( | (0003165)                                                            |
|---------------------------|---------------------------|----------------------------------------------------------------------|
| Instrument Status         | Settings Manual Control   | Download Calibrate System                                            |
| Run Control<br>Run Status | STOPPED                   | Reset<br>Click 'Reset Current Measurement'<br>to reset overall data. |
|                           | Run Stop                  | Reset Current Measurement                                            |
| Lock Control              | Unlocked                  | Reffesh                                                              |

• Si aprirà quindi la finestra con l'elenco dei files che potrò cancellare con il comando DELETE o DELETE ALL (N.B. ASSICURARSI DI AVERE SALVATO I FILES SUL PC PRIMA DI CANCELLARE)

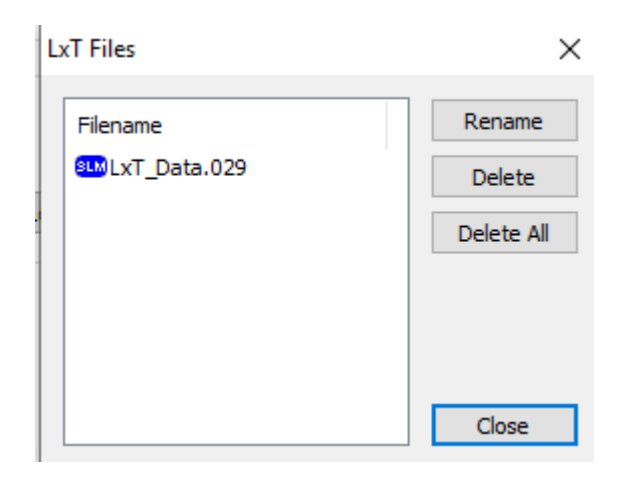

• E'possibile sincronizzare l'orario tra fonometro e pc cliccando sull'icona SET TIME e poi barrando la casella SYNC. DATE/TIME WITH PC

| Instrument Date and Time |                 | × |          |
|--------------------------|-----------------|---|----------|
| Instrument Date          | Instrument Time |   |          |
| 31-ago-2022              | 11:36:28        | * |          |
| Sync. Date/Time with PC  | :               |   | Set Time |
| Set                      | Cancel          |   |          |

## SEZIONE SETTINGS

- Nella sezione SETTINGS dobbiamo impostare i parametri necessari per l'effettuazione dei rilievi fonometrici in ambito occupazionale
- I parametri sono suddivisi in 7 sottosezioni

|   | General | Measurem                                                                                                    | ent D            | osimete     | er M     | easurement Co       | ntrol 1      | Time History    | Events | Markers |
|---|---------|----------------------------------------------------------------------------------------------------|------------------|-------------|----------|---------------------|--------------|-----------------|--------|---------|
|   |         | SoundTra                                                                                                    | ick LxT® I       | Instrument  | Manage   | er - SLM (0003165)  |              |                 |        |         |
| ( |         | Instrum                                                                                                    | ent Status       | Settings    | Manual   | Control Download Ca | alibrate Sys | stem            |        |         |
|   |         | Store<br><defa< td=""><td>d Setups<br/>ult&gt;</td><td></td><td></td><td>✓ Setup Manager</td><td>Save</td><td>Delete</td><td></td><td></td></defa<> | d Setups<br>ult> |             |          | ✓ Setup Manager     | Save         | Delete          |        |         |
|   |         | Gene                                                                                                    | al Measu         | irement Do  | osimeter | Measurement Control | Time Histor  | ry Events Mark  | ers    |         |
|   |         | Def                                                                                                    | ault Data F      | ile Name:   |          | LxT_Data            |              |                 |        |         |
|   |         | Mei                                                                                                    | surement         | Description |          |                     |              |                 |        |         |
|   |         |                                                                                                    |                  |             |          |                     |              |                 |        |         |
|   |         |                                                                                                    |                  |             |          |                     |              |                 |        |         |
|   |         |                                                                                                    |                  |             |          |                     |              |                 |        |         |
|   |         |                                                                                                    |                  |             |          |                     |              |                 |        |         |
|   |         |                                                                                                    |                  |             |          |                     |              |                 |        |         |
|   |         |                                                                                                    |                  |             |          |                     |              |                 |        |         |
|   |         |                                                                                                    |                  |             |          |                     |              | Linkad Settings |        |         |
|   |         |                                                                                                    |                  |             |          |                     |              | oprodu octuliga |        |         |
|   |         |                                                                                                    |                  |             |          |                     |              | Cle             | ise    |         |

Nel menu a tendina STORED SETUPS possiamo selezionare le impostazioni dello strumento predefinite

| Stored Setups                                     |                   |              |        |         |
|---------------------------------------------------|-------------------|--------------|--------|---------|
| IG_DENT ~                                         | Setup Manager     | Save         | De     | elete   |
| <default></default>                               |                   |              |        |         |
| <instrument settings=""><br/>IG_DENT</instrument> | asurement Control | Time History | Events | Markers |

E' possibile creare nuove impostazioni di set up in relazione alle specifiche esigenze di misura, salvandole in modo da averle già impostate in maniera predefinita per poi caricarle sullo strumento.

• Nello specifico abbiamo creato l'impostazione IG\_DENT per le rilevazioni da effettuare in ambito odontoiatrico.

#### SOTTOSEZIONE GENERAL

• Nella sottosezione GENERAL possiamo impostare il nome di default dei file salvati ed inserire delle specifiche nella casella MEASUREMENT DESCRIPTION

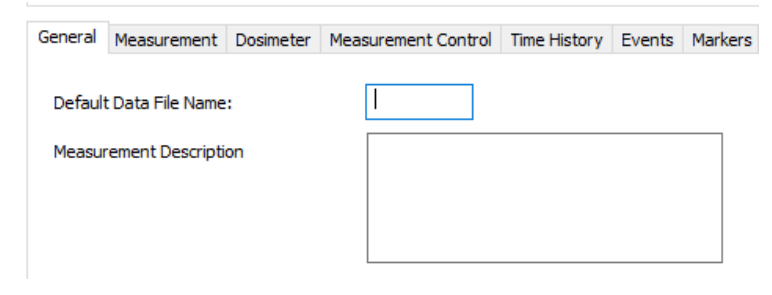

#### SOTTOSEZIONE MEASUREMENT

• Nella sottosezione measurement troveremo i seguenti parametri preimpostati

| Frequency Weighting A Weight   Detector Slow   Peak Weighting C Weight   OBA Settings C Weight   OBA Range OBA Range   OBA Range Low   OBA Bandwidth 1/1 and 1/3    Freq. Weighting Z Weight   OBA Max Spectrum In Max   OBA Max Spectrum Bin Max                                                                                                    | General                        | Measurement                                                                          | Dosimeter | Measureme                      | ent Control        | Time                           | History                                                | Events | Markers |  |
|----------------------------------------------------------------------------------------------------|--------------------------------|--------------------------------------------------------------------------------------|-----------|--------------------------------|--------------------|--------------------------------|--------------------------------------------------------|--------|---------|--|
| Detector Slow   Peak Weighting C Weight   OBA Settings C Weight   OBA Range OBA Range   OBA Range Low   OBA Bandwidth 1/1 and 1/3    Freq. Weighting Z Weight   OBA Max Spectrum Imax   OBA Max Spectrum Imax   Imax Imax   Imax Imax | Freque                         | ncy Weighting                                                                        |           | $\sim$                         | Integration Method |                                |                                                        |        |         |  |
| Peak Weighting       C Weight       C Weight         OBA Settings       OBA Range       In Percentiles         OBA Range       OBA Range       1         OBA Range       OBA       In Percentiles         OBA Bandwidth       1/1 and 1/3        2         Freq. Weighting       Z Weight       3       33,30         OBA Max Spectrum       OBA Max Spectrum       5       66,30         At Lmax       In Max       6       90,00                                                                                                    | Detect                         | or                                                                                   |           | Slow                           | $\sim$             |                                | voononti                                               | -1     |         |  |
| OBA Settings       In Percentiles         OBA Range       1       05,00         OBA Bandwidth       1/1 and 1/3        2       10,00         OBA Bandwidth       1/1 and 1/3        3       33,30         Freq. Weighting       Z Weight        4       50,00         OBA Max Spectrum       Im Max       5       66,30         6       90,00       90,00                                                                                                    | Peak W                         | /eighting                                                                            |           | C Weight                       | $\sim$             | ŰĽ.                            | xponenu                                                | ai     |         |  |
| 6 90,00                                                                                                    | OBA S<br>OBA<br>OBA E<br>Freq. | Settings<br>A Range<br>Normal<br>Bandwidth<br>Weighting<br>A Max Spectrum<br>At Lmax | O Low     | 1/1 and 1/3<br>Z Weight<br>Max | > >                | Ln Pe<br>1<br>2<br>3<br>4<br>5 | rcentiles<br>05,00<br>10,00<br>33,30<br>50,00<br>66,30 |        |         |  |
|                                                                                                    |                                |                                                                                      |           |                                |                    | 6                              | 90,00                                                  |        |         |  |

 FREQUENCY WEIGHTING – PONDERAZIONE IN FREQUENZA
 Selezioniamo la curva A in quanto è quella che approssima la risposta fisiologica dell'orecchio e deve essere utilizzata per il calcolo del livello di esposizione giornaliero equivalente a rumore

| A Weight | ~ |
|----------|---|
| A Weight |   |
| C Weight |   |
| Z Weight |   |

 DETECTOR – COSTANTE DI TEMPO Selezioniamo la costante di tempo SLOW

Detector

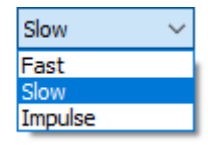

✓ Fast (125 ms), fornisce tempi di risposta rapidi da parte dello strumento e consente di misurare livelli di rumore per sorgenti caratterizzate da variazioni non troppo rapide enfatizzando leggermente i valori massimi rilevati.

Slow (1 s), fornisce tempi di risposta maggiori rispetto alla precedente ed è utile per misurare sorgenti di rumore fortemente variabili. A differenza della precedente avrà valori massimi inferiori evidenziando però quelli minimi.

𝗇 Impulse (35 ms), utilizzata per la valutazione di sorgenti impulsive (es. pressa meccanica).

PEAK WEIGHTING - PONDERAZIONE DEL PICCO C Weight Peak Weighting La pressione acustica di picco deve essere ponderata A Weight in scala C Z Weight **OBA SETTINGS** Impostiamo la voce Normal OBA Settings OBA Range Normal OLow Normal Range: 20 to 140 dB Low Range: -10 to 110 dB **OBA BANDWITH** OBA Bandwidth 1/1 and 1/3 Impostiamo 1/1 and 1/3 per effettuare l'analisi spettrale Off per bande normalizzate di 1/1 e 1/3 di ottava 1/1 Octave 1/3 Octave and 1/3 FREQ. WEIGHTING . Per l'analisi spettrale dobbiamo scegliere la curva Z, che Freq. Weighting Z Weight non applica filtri di ponderazione ai livelli sonori rilevati A Weight C Weight **OBA MAX SPECTRUM** OBA Max Spectrum Bin Max **Opzioniamo Bin Max** ○ At Lmax

Due metodi possono essere usati per definire lo spettro massimo:

• At Lmax: utilizzando questo metodo, i valori massimi per ciascuna banda di frequenza sono quelli misurati nell'istante in cui il livello di pressione sonora complessivo ha raggiunto il suo valore massimo durante il periodo di misurazione.

• Bin Max: utilizzando questo metodo, il livello misurato per ciascuno banda di frequenza è il massimo misurato durante il periodo di misurazione. Poiché i livelli massimi per le diverse bande di frequenza potrebbero essersi verificati in diversi istanti, l'insieme dei livelli massimi della banda di frequenza può rappresentare uno spettro che non è mai esistito istante durante la misurazione. INTEGRATION METHOD
 Selezioniamo l'integrazione linear

| Integration Method |
|--------------------|
| Linear             |
| C Exponential      |

L'integrazione esponenziale verrebbe in genere selezionata per fornire compatibilità con i vecchi strumenti analogici in cui le misurazioni sono segnali esponenziali ponderati nel tempo. I rilevatori esponenziali tendono a nascondere piccoli eventi a lungo decadimento di forti eventi impulsivi. L'integrazione lineare utilizza i livelli di pressione sonora campionati percalcolare i livelli RMS direttamente, senza tempi intermedi ponderazione.

PERCENTILI

Possiamo impostare i percentili su cui si distribuisce l'emissione acustica

| Ln Percentiles |       |  |  |  |  |  |
|----------------|-------|--|--|--|--|--|
| 1              | 05,00 |  |  |  |  |  |
| 2              | 10,00 |  |  |  |  |  |
| 3              | 33,30 |  |  |  |  |  |
| 4              | 50,00 |  |  |  |  |  |
| 5              | 66,30 |  |  |  |  |  |
| 6              | 90,00 |  |  |  |  |  |

Livelli dei valori efficaci di pressione sonora ponderata "A": LAS, LAF, LAI. Esprimono i valori efficaci in media logaritmica mobile della pressione sonora ponderata "A" LPA secondo le costanti di tempo "slow", "fast", "impulse".Livelli dei valori massimi di pressione sonora LASmax, LAFmax, LAI max. Esprimono i valori massimi della pressione sonora ponderata in curva "A" e le costanti di tempo "slow", "fast", "impulse"

#### SOTTOSEZIONE DOSIMETER

|            |                  |                  |                   | Sour           | ndTrack              | LxT® Instrum             | ient N  | /lanage  | - SLM (0003165 | j)          |               |           |         |
|------------|------------------|------------------|-------------------|----------------|----------------------|--------------------------|---------|----------|----------------|-------------|---------------|-----------|---------|
| E'         | ' possibile imp  | oostare dei va   | lori limite prede | efiniti        | strument<br>Stored S | t Status Settin<br>etups | igs N   | Manual C | ontrol Downloa | d Ca        | librate Syste | m         |         |
| da         | dalla normativa. |                  |                   |                | DLGS81_              | 2                        |         |          | Setup Manage   | anager Save |               | De        | elete   |
|            |                  |                  |                   | c              | General              | Measurement              | Dos     | imeter   | Measurement Co | ntrol       | Time History  | Events    | Markers |
| C          | liccando su LC   | DAD SRD. CRIT    | ERIA è possibile  | 2              | Select I             | Dosimeter:               | Do      | osimeter | 1 ~            |             |               |           |         |
| Ca         | aricare i speci  | fici standard ii | nternazionali     |                | Settin               | gs                       |         |          |                |             |               |           |         |
|            |                  |                  |                   |                | Dos                  | simeter Name             |         | DLGS     | 81_1           |             |               |           |         |
|            |                  |                  | $\sim$            | 、              | Exc                  | hange Rate               |         | 3 dB     | $\sim$         |             |               |           |         |
| In         | npostando Au     | ito-calculate i  | valori limite so  | no             | Thr                  | eshold Enable:           | $\sim$  | 080,0    | ) dB           |             |               |           |         |
| p          | arametrati al    | tempo limite (   | di esposizione    |                | Crit                 | terion Level             |         | 087,0    | ) dB           |             |               |           |         |
| р          | refissato        |                  |                   |                | Orit                 | terion Duration          |         | 05.0     | h              |             |               |           |         |
|            |                  |                  |                   |                |                      |                          |         | 03,0     |                |             |               |           |         |
|            |                  |                  |                   |                |                      | Auto-Calculate           |         |          |                |             |               |           |         |
|            |                  |                  |                   |                |                      | Load St                  | d. Crit | teria    |                |             |               |           |         |
| tandard [  | Dose Criteria    |                  |                   |                |                      |                          | ×       |          |                |             |               |           |         |
| Select sta | odard dosa crit  | oria             |                   | <b>×</b>       |                      |                          |         |          |                |             |               |           |         |
| Select sta | inuaru uose crit | cha.             |                   |                |                      |                          |         |          |                |             | l             | Jpload Se | ttings  |
| Name       | Exch. Rate       | Threshold        | Criterion Le      | Criterion Dur. | Th                   | nreshold                 |         |          |                |             |               |           |         |
| IEC        | 3                | 80,0             | 85,0              | 8,0            | Di                   | sabled                   |         |          |                |             |               | L         | Close   |
| ACGIH      | 3                | 80,0             | 85,0              | 8,0            | Er                   | nabled                   |         |          |                |             |               |           |         |
| NIOSH      | 3                | 80,0             | 85,0              | 8,0            | Er                   | habled                   |         |          |                |             |               |           |         |
| OSHA 2     | 5                | 80,0             | 90,0              | 8,0            | En                   | nabled                   |         |          |                |             |               |           |         |
|            | 5                | 90,0             | 90,0              | 0,0            | En                   | labled                   |         |          |                |             |               |           |         |
|            |                  | 01/              |                   |                |                      |                          |         |          |                |             |               |           |         |
|            |                  | OK               | Ca                | incel          |                      |                          |         |          |                |             |               |           |         |

#### SOTTOSEZIONE MEASUREMENT CONTROL

L'intervallo di tempo di misurazione può essere impostato selezionando una delle seguenti voci dal menu a tendina

| General Measurement                                                                                        | Dosimeter Measurem             | ent Control                                                                           | Time History                                    | Events    | Markers   |          |   |
|----------------------------------------------------------------------------------------------------|--------------------------------|---------------------------------------------------------------------------------------|-------------------------------------------------|-----------|-----------|----------|---|
| Select Run Mode:<br>Properties<br>Enable Measureme                                                         | ent History                    | Manual S<br>Manual S<br>Timed Sto<br>Stop Whe<br>Continuo<br>Single Blo<br>Daily Time | top<br>top<br>en Stable<br>us<br>ck Timer<br>er |           | ~         |          |   |
| MANUAL STOP: l'avvio e lo st<br>TIMED STOP: si può impostar                                                |                                | Ті                                                                                    | med Stop                                        |           |           | ~        |   |
|                                                                                                    |                                |                                                                                       | Measureme                                       | ent Time: |           | 00:30:00 | • |
| STOP WHEN STABLE: la<br>misura si ferma non<br>appena il livello di rumore<br>si stabilizza entro un certo | Select Run Mode:<br>Properties | ent History                                                                           |                                                 | Stop Wh   | en Stable |          | ~ |

0,2

dB

Delta:

si stabilizza entro un certo range per un sufficiente periodo di tempo

•

•

 CONTINUOUS: le misure vengono effettuate alle frequenze preimpostate in continuo dal momento di avvio dello strumento

| Select Run Mode:           | Continuou                                 | is 🗸 🗸         |
|----------------------------|-------------------------------------------|----------------|
| Properties                 |                                           |                |
| Enable Measurement History |                                           |                |
|                            |                                           |                |
| Daily Auto-Store           | 144/day 🗸 🗸                               | Time: 00:00:00 |
|                            | Never<br>1/day<br>2/day<br>4/day<br>6/day |                |

Time:

00:00:20

\*

• DAILY TIMER: le misure vengono effettuate negli intervalli orari prestabiliti durante il periodo di tempo prefissato

| Timed Blocks   |              |             |                      |
|----------------|--------------|-------------|----------------------|
| One Time Block | O Two Time   | ed Blocks   | ◯ Three Timed Blocks |
| Start Date:    | 20/12/2019 🗸 | End Date:   | 18/12/2024 🗸         |
| Start Time 1:  | 08:00:00 🚔   | End Time 1: | 12:00:00 🚔           |
| Start Time 2:  | 13:00:00 🚔   | End Time 2: | 17:00:00             |

#### SOTTOSEZIONE TIME HISTORY

E' possibile salvare lo storico delle misurazioni nel tempo definendo il periodo di archiviazione

| Stored Setups          |           |              |                                  |                      |                |
|------------------------|-----------|--------------|----------------------------------|----------------------|----------------|
| IG_DENT                |           | ∼ Se         | tup Manager                      | Save                 | Delete         |
| General Measurement    | Dosimeter | Measu        | rement Control                   | Time History         | Events Markers |
| Enable Time History:   |           | $\checkmark$ | Time Hist                        | tory A               |                |
| Period                 | 100 ms    | $\sim$       | Leq:                             |                      | 7              |
| LTWA                   | 1 🗹       | 2 🗹          | Peak:<br>Lmax:<br>Lmin:          | ব                    | ]              |
| OBA Spectra            | 1/1       | 1/3          |                                  |                      |                |
| Leq:<br>Lmax:<br>Lmin: |           | M<br>M<br>M  | Slow SPI<br>Fast SPL<br>Impl SPL | : V                  | ]<br>]         |
| Advanced               |           |              | LAFTM5<br>LCeq - L<br>LIeq - Le  | :<br>Aeq: 🔽<br>eq: 🗹 | 3              |
|                        |           |              |                                  |                      |                |

#### SOTTOSEZIONE EVENTS

E' possibile definire dei valori d'allarme che lo strumento evidenzia (corrispondenti ai limiti di legge).

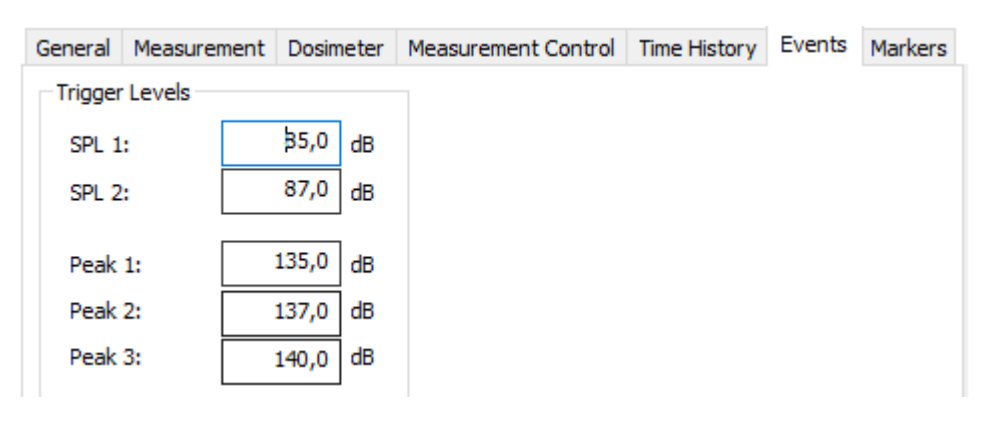

#### SOTTOSEZIONE MARKERS

E' possibile contrassegnare eventuali eventi che si vuole evidenziare durante i rilievi fonometrici.

| Stored Se | etups  |         |           |          |              | Calibra  |           |           |         |
|-----------|--------|---------|-----------|----------|--------------|----------|-----------|-----------|---------|
| IG_DENT   |        |         |           | $\sim$ s | Setup Manage | r        | Save      | De        | elete   |
| General   | Measur | ement   | Dosimeter | Meas     | surement Con | trol Tim | e History | Events    | Markers |
| Marker    |        | Name    | :         |          |              |          |           |           |         |
| 1         | ASPIR  | ATORE   |           | ]        |              |          |           |           |         |
| 2         | ABLAT  | ORE UL  | TRASONIC  | ]        |              |          |           |           |         |
| 3         | PISTO  | LA ARIA | /ACQUA    | ]        |              |          |           |           |         |
| 4         | POLIS  | HING CO | ON SPAZZO | ]        |              |          |           |           |         |
| 5         | SCALE  | R/CURE  | TTE       | ]        |              |          |           |           |         |
| 6         | LASER  |         |           | ]        |              |          |           |           |         |
| 7         | #7     |         |           | ]        |              |          |           |           |         |
| 8         | #8     |         |           | ]        |              |          |           |           |         |
| 9         | #9     |         |           | ]        |              |          |           |           |         |
| 10        | #10    |         |           | ]        |              |          |           |           |         |
|           |        |         |           |          |              |          |           |           |         |
|           |        |         |           |          |              |          |           |           |         |
|           |        |         |           |          |              |          |           | Upload Se | ttings  |

#### SALVARE LE IMPOSTAZIONI E CARICARLE NEL FONOMETRO

Al termine del settaggio è necessario salvare le impostazioni e caricarle sullo strumento cliccando sul tasto UPLOAD SETTINGS

| Stored S             | etups                           |                                                        | Picificial C                                              |                                               | Download                                  | Cullord                 | ac   5936 |             |         |  |
|----------------------|---------------------------------|--------------------------------------------------------|-----------------------------------------------------------|-----------------------------------------------|-------------------------------------------|-------------------------|-----------|-------------|---------|--|
| IG_DENT              |                                 |                                                        |                                                           | <ul><li>✓ Set</li></ul>                       | up Manage                                 | r 🤇                     | Save      | 21          | elete   |  |
| General              | Measur                          | ement D                                                | osimeter                                                  | Measure                                       | ement Con                                 | trol Tim                | e History | Events      | Markers |  |
| -Trigger<br>SPL 1    | r Levels -<br>L:                | 8                                                      | 5,0 dB                                                    |                                               |                                           |                         |           |             |         |  |
| SPL 2                | Save S                          | etup                                                   | 7.0 15                                                    |                                               |                                           |                         |           | ×           |         |  |
| Peak<br>Peak<br>Peak | Enter<br>name<br>overw<br>doesn | the name<br>already e<br>vritten with<br>i't exist, it | of the set<br>xists, the e<br>n the new i<br>will be crea | up you w<br>existing s<br>nformation<br>ated. | ish to save<br>etup will be<br>on. If the | e. If the<br>e<br>setup |           |             |         |  |
|                      | IG                              | DENT                                                   |                                                           |                                               |                                           |                         | Ca        | OK<br>ancel |         |  |

#### SEZIONE CALIBRATE

Prima e al termine delle misurazioni è necessario effettuare la calibrazione.

| Instrument Status | Settings Manual Control Download Calibrate System    | and the second second se |
|-------------------|------------------------------------------------------|----------------------------------------------------------------------------------------------------|
| Microphone/Pream  | ιp                                                   | Larson Davis                                                                                                    |
| Class: 1          | Preamp PRMLxT1 Sensitivity                           | - on                                                                                                    |
| Calibration Data  | Calibrate                                            |                                                                                                    |
| Calibrator        | LD CAL200. 94.0dB 1kHz - 94,00 V<br>Edit Calibrators | Precision Acoustic Galibuan<br>1980 Ha                                                                                                    |
| Calibrator Level: | 94,00 dB Calibration History                         |                                                                                                    |
| Sensitivity       | -48,01 dB re 1V/Pa Calibration Check                 |                                                                                                    |
|                   |                                                      |                                                                                                    |

- Collocare il calibratore sulla testa del fonometro
- Impostare la levetta laterale su 94dB (se il livello di fono è inferiore a questo valore, altrimenti su 114)
- Selezionare nel menu a tendina alla voce CALIBRATOR l'impostazione LC CAL200 94.0 dB 1kHz -94,00

 $\sim$ 

Calibrator

Direct LD CAL200. 94.0dB 1kHz - 94,00 LD CAL200, 94.0dB 1kHz - 94,00 LD CAL200, 114.0dB 1kHz - 114,00 LD CAL150, 114.0dB 1kHz - 114,00

LD CAL200. 94.0dB 1kHz - 94,00

- Premere il taso ON sul calibratore
- Selezionare il pulsante CALIBRATE sul monitor

| Class: 1                       | Preamp PRMLxT1                   | Sensitivity                   |
|--------------------------------|----------------------------------|-------------------------------|
| Calibration Data<br>Calibrator | LD CAL200. 94.0dB 1kHz - 94,00 V | Calibrate<br>Edit Calibrators |
| Calibrator Level:              | 94,00 <b>d</b> B                 | Calibration History           |
| Sensitivity                    | -48,02 dB re 1V/Pa               | Calibration Check             |

• Se i valori di calibrazione sono soddisfacenti, accettare la calibrazione

| Calibration Results                          |        |             |  |  |  |  |
|----------------------------------------------|--------|-------------|--|--|--|--|
| Calibrator Level:                            | 94,00  | dB          |  |  |  |  |
| Current Sensitivity:                         | -48,02 | dB re 1V/Pa |  |  |  |  |
| Current Level:                               | 94,00  | dB          |  |  |  |  |
| Deviation:                                   | -0,00  | dB          |  |  |  |  |
| Calculated Sensitivity:                      | -48,02 | dB re 1V/Pa |  |  |  |  |
| Calibration Successful. Accept Calibration ? |        |             |  |  |  |  |
| Yes Cancel                                   |        |             |  |  |  |  |

#### SEZIONE MANUAL CONTROL

| SoundTrack LxT® In | nstrument                          | : Manager - SLM                                                      | l (0003165) |                  |                       | × |  |  |
|--------------------|------------------------------------|----------------------------------------------------------------------|-------------|------------------|-----------------------|---|--|--|
| Instrument Status  | Settings                           | Manual Control                                                       | Download    | Calibrate        | System                |   |  |  |
| Run Control        | STO                                | Reset<br>Click 'Reset Current Measurement'<br>to reset overall data. |             |                  |                       |   |  |  |
|                    | Run Stop Reset Current Measurement |                                                                      |             |                  |                       |   |  |  |
| Lock Control       |                                    |                                                                      |             |                  | Refresh               |   |  |  |
| Lock Status:       | Unk                                | ocked                                                                |             | Browse Files     |                       |   |  |  |
|                    | Lock                               | UnLock                                                               |             | Store File       |                       |   |  |  |
|                    |                                    |                                                                      |             | Upgrade Firmware |                       |   |  |  |
|                    |                                    |                                                                      |             | Restore          | e Instrument Defaults |   |  |  |
|                    |                                    |                                                                      |             | 1                | ScreenGrabber         |   |  |  |
|                    |                                    |                                                                      |             |                  |                       |   |  |  |

Mediante la selezione MANUAL CONTROL è possibile avviare le misure da PC.

Cliccando RUN, verrà avviata una misurazione e lo status passerà da STOPPED a RUNNING

| Run Control |         | Run Control |         |  |
|-------------|---------|-------------|---------|--|
| Run Status  | STOPPED | Run Status  | RUNNING |  |
|             |         |             |         |  |
| Run         | Stop    | Run         | Stop    |  |

- La misurazione terminerà in automatico al termine della durata prefissata (es. 30 min) se l'impostazione è TIMED STOP. Se lo stop è manuale, bisognerà invece cliccare sul tasto STOP
- N.B. In entrambi i casi per salvare la misura bisogna cliccare su STORE FILE, altrimenti il dato andrà perso

| Lock Control |             | Pefresh          |
|--------------|-------------|------------------|
| Lock Status: | Unlocked    | Tel est          |
| L            | .ock UnLock | Store File       |
|              |             | Opgrade Filmmare |

• A questo punto il sistema chiederà di attribuire un nome al file per procedere al salvataggio

NOME FILE: DX o SX + numero progressivo misura

es: DX1 (prima misura orecchio destro); SX3 (terza misura orecchio sinistro)

- Instrument Status Settings Manual Control Download Calibrate System Run Control Reset Click 'Reset Current Measurement' Run Status STOPPED to reset overall data. Run Reset Current Measurement Lock Control Refresh Lock Status: Unlocked Browse Files Store File Lock UnLock Upgrade Firmware Restore Instrument Defaults ScreenGrabber
- SCREEN GRABBER: consente di visualizzare un'interfaccia che emula il fonometro

• Attraverso i pulsanti del fonometro a schermo è possibile controllare direttamente il fonometro

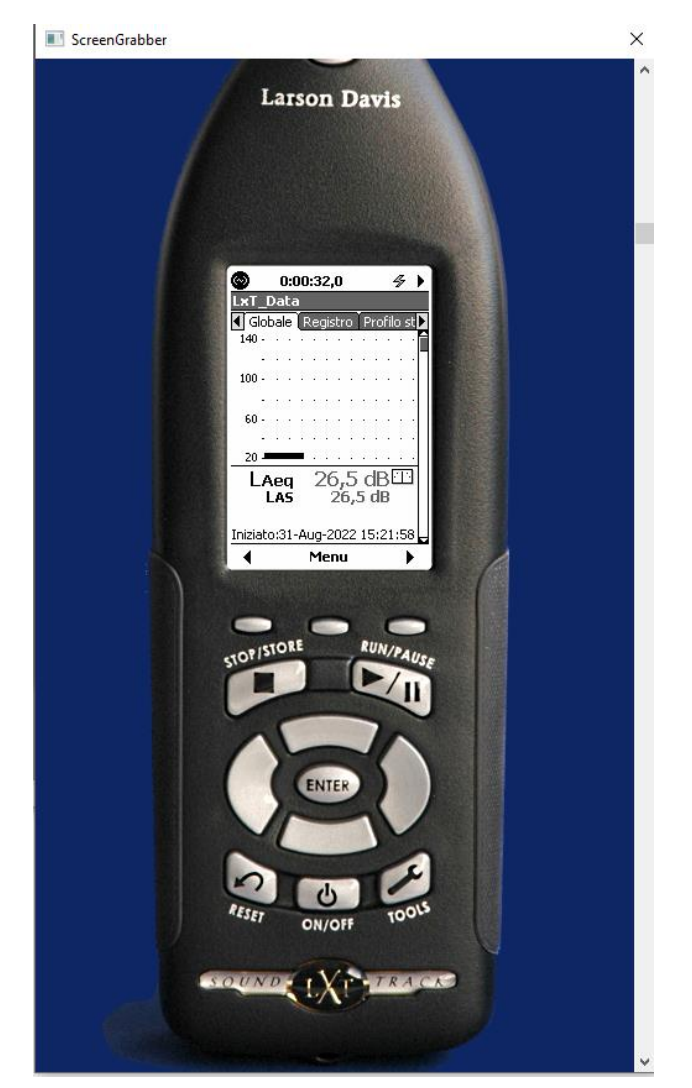

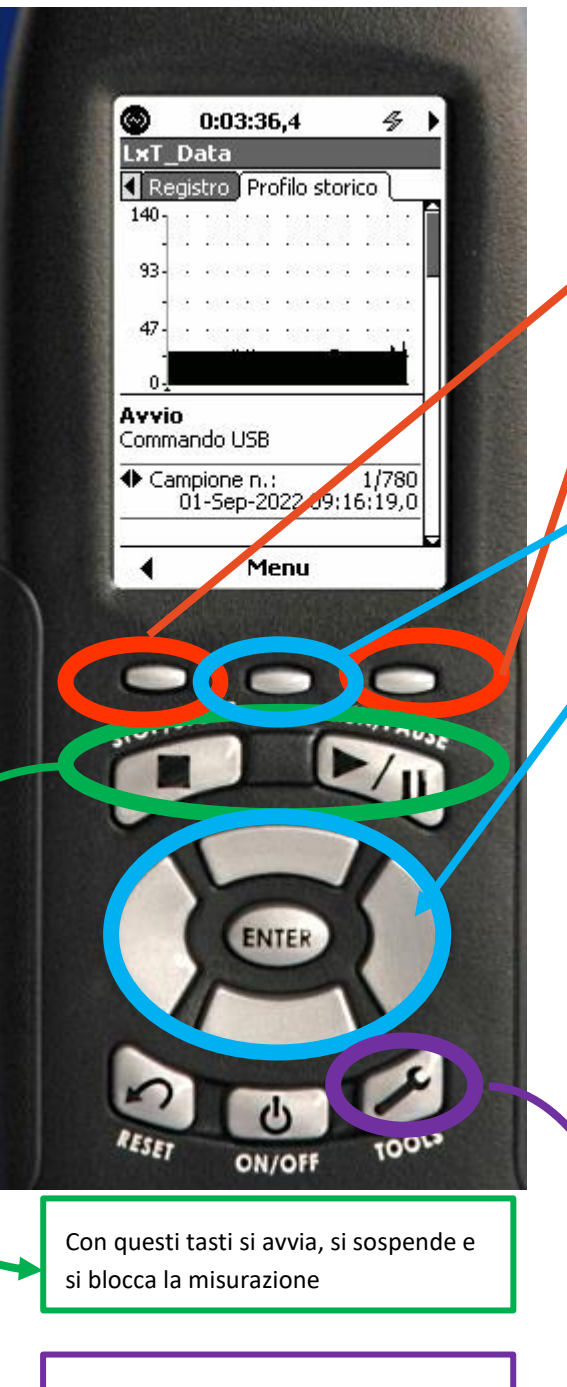

Con tools si apre la schermata PANNELLO DI CONTROLLO che da acceso alle impostazioni di SETUP e alle PROPRIETA' DI SISTEMA Cliccando sul tasto destro e sinistro è possibile passare tra le varie schermate che rappresentano il grafico istantaneo, globale, il registro e il dato storico

Cliccando sul tasto centrale si attiva la finestra del menu.

| Menù                    | × |
|-------------------------|---|
| Impostazioni            |   |
| Marca il tipo di rumore |   |
| Regola il Grafico       |   |
| Individua               |   |

Per spostarsi tra le diverse voci si usano le frecce centrali e si seleziona la voce desiderata con ENTER.

Selezionando ad esempio la voce MARCA IL TIPO DI RUMORE, comparirà la schermata sottostante che mi permette di segnalare una specifica fonte emissiva tra quelle che ho elencato tra i markers

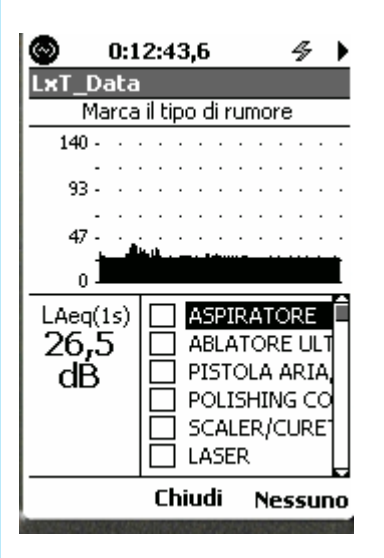

N.B. Non appena termina la specifica fonte emissiva, bisogna deselezionarla, altrimenti continua ad essere registrata come marker nel tracciato storico (selezionando NESSUNO si tolgono tutti i marker)

### SEZIONE DOWNLOAD

|                                                                    |                                 | -                                                   |                                                                    |             |                   |                  |             |                |       |
|--------------------------------------------------------------------|---------------------------------|-----------------------------------------------------|--------------------------------------------------------------------|-------------|-------------------|------------------|-------------|----------------|-------|
| Nella sezione DOWNLOAD po                                          | Nella sezione DOWNLOAD possiamo | SoundTrack LxT ® Instrument Manager - SLM (0003165) |                                                                    |             |                   |                  | ×           |                |       |
| visualizzare tutti i files salvati                                 | nello                           | I                                                   | instrument Status                                                  | Settings    | Manual Control    | Download         | Calibrate   | System         |       |
| strumento.                                                         |                                 |                                                     | Select the files to                                                | download.   |                   |                  |             |                |       |
| <ul> <li>Selezioniamo il/i files e clicchiamo sul tasto</li> </ul> |                                 |                                                     | Data on any external media WILL NOT appear in the download window. |             |                   |                  |             |                |       |
| download.                                                          |                                 |                                                     | Files on an extern                                                 | al device o | an only be viewed | by connect       | ing the dev | ice directly t | o the |
| • Il sistema ci chiederà se voglia                                 | amo cancellare                  |                                                     | Filename                                                           | ing the imp | Size              | HOURLY GS        | r           | )ate           |       |
| il file dallo strumento (selezio                                   | niamo NO)                       |                                                     | SLMI xT_Data.01                                                    | 5           | 575 kB            | 24 ano           | 2022 10:59  | 9:19           |       |
| ,                                                                  | ,                               |                                                     | LxT_Data.016                                                       | 5           | 575 kB            | 24 ago           | 2022 11:08  | 3:03           |       |
| Char UKINA (C2                                                     | ~                               |                                                     | SLMLxT_Data.01                                                     | 7           | 575 kB            | 24 ago           | 2022 11:12  | 2:47           |       |
| Sim Utility-G3                                                     | ~                               |                                                     | SLMLXT_Data.018                                                    | s<br>)      | 575 KB<br>84 kB   | 24 ago<br>24 ago | 2022 13:08  | 0:31           |       |
| The following files have been down                                 | loaded and                      |                                                     | LxT_Data.020                                                       | )           | 398 kB            | 24 ago           | 2022 13:1   | 1:36           |       |
| a record window has been created                                   |                                 |                                                     | SLMPROVA1                                                          |             | 984 kB            | 31 ago           | 2022 15:08  | 3:34           |       |
|                                                                    |                                 |                                                     | SLMDXI<br>SLMLXT Data.014                                          | 1           | 289 kB            | 31 ago<br>28 lug | 2022 15:17  | 3:08           |       |
| PROVA1                                                             |                                 |                                                     |                                                                    |             |                   | -                |             |                |       |
|                                                                    |                                 |                                                     |                                                                    |             |                   |                  |             |                |       |
|                                                                    |                                 |                                                     |                                                                    |             |                   |                  |             |                |       |
|                                                                    |                                 |                                                     | Colort All                                                         |             | Defeet            |                  | Developed   | )              |       |
|                                                                    |                                 |                                                     | Select All                                                         |             | Refresh           |                  | Download    |                |       |
| Would you like to delete these files from the                      | instrument2                     |                                                     |                                                                    |             |                   |                  |             |                |       |
|                                                                    |                                 |                                                     | Add General Record Information                                     |             |                   |                  |             |                |       |
|                                                                    |                                 |                                                     |                                                                    |             |                   |                  |             | Yes No         |       |
|                                                                    |                                 |                                                     |                                                                    |             |                   |                  |             |                | Close |
|                                                                    |                                 |                                                     |                                                                    |             |                   |                  |             |                |       |

• Si aprirà una schermata con i dati relativi alla misura effettuata

| D1 D2 TH 💷 1) PROVAl Start: 31 ago 2022 15:08:34 🗸 |                      |                                    |              |
|----------------------------------------------------|----------------------|------------------------------------|--------------|
| General Information                                |                      |                                    |              |
| Serial Number                                      |                      | 03165                              |              |
| Model                                              |                      | SoundTrack LxT®                    |              |
| Fimware Version                                    |                      | 2.404                              |              |
| Filename                                           |                      | PROVA1                             |              |
| User                                               |                      |                                    |              |
| Job Description                                    |                      |                                    |              |
| Location                                           |                      |                                    |              |
| Measurement Description                            |                      |                                    |              |
| Start Time                                         |                      | mercoledì, 31 agosto 2022 15:08:34 |              |
| Stop Time                                          |                      | mercoledì, 31 agosto 2022 15:12:39 |              |
| Duration                                           |                      | 00:02:31,7                         |              |
| Run Time                                           |                      | 00:02:31,7                         |              |
| Pause                                              |                      | 00:00:00,0                         |              |
| Pre Calibration                                    |                      | mercoledi, 31 agosto 2022 14:59:37 |              |
| Post Calibration                                   |                      | None                               |              |
| Calibration Deviation                              |                      |                                    |              |
| Note                                               |                      |                                    |              |
|                                                    |                      |                                    |              |
|                                                    |                      |                                    |              |
| Overall Data                                       |                      | 26.9                               | dB           |
| L ASmax                                            | 31 200 2022 15:10:20 | 20,3                               | dB           |
|                                                    | 31 ago 2022 15:10:20 | 62.5                               | dB           |
| LASmin                                             | 31 ago 2022 15:09:14 | 26.5                               | dB           |
| LCea                                               |                      | 36.7                               | dB           |
| LAeg                                               |                      | 26.9                               | dB           |
| LCeg - LAeg                                        |                      | 9,8                                | dB           |
| LAleq                                              |                      | 30,1                               | dB           |
| LAeq                                               |                      | 26,9                               | dB           |
| LAleq - LAeq                                       |                      | 3,1                                | dB           |
| LAE                                                |                      | 48,7                               | dB           |
| EA                                                 |                      | 0,0083                             | μPaħ         |
| EA8                                                |                      | 1,574                              | μPaħ         |
|                                                    |                      | 7,871                              | µrati        |
| # Uvenoads                                         |                      | 0                                  |              |
| t OR Overload Duration                             |                      | 0,0                                | 5            |
| RA Overhad Duration                                |                      | 0                                  |              |
|                                                    |                      | 0.0                                | a            |
| Statistics                                         |                      |                                    |              |
| LAS5,00                                            |                      | 28,0                               | dBA          |
|                                                    |                      |                                    | CAP NUM SCRI |

• Per esportare il file sarà necessario cliccare sulla voce FILE → EXPORT

| ٢                  | 💿 Slm Utility-G3 - [SlmUtility2]                          |                                                                                     |                                                                         | Export Data                                                                                            | ×   |
|--------------------|-----------------------------------------------------------|-------------------------------------------------------------------------------------|-------------------------------------------------------------------------|----------------------------------------------------------------------------------------------------|-----|
|                    | File                                                      | le Connection View Options Window<br>Open Ctrl+O<br>Close<br>Save Ctrl+S<br>Save As |                                                                         | Sections to Include<br>Results Summary<br>Statistical Data<br>Time History Data<br>Measurement History | OK  |
|                    | Export<br>Import<br>Print<br>Print Preview<br>Print Setup | Export<br>Import                                                                    |                                                                         | Export as<br>• Excel Workbook                                                                          |     |
|                    |                                                           | Ctrl+P                                                                              | Comma Delimited File (csv) Text Export all downloaded files. Use Prefix |                                                                                                    |     |
|                    |                                                           | 1 C:\Users\\SImUtili                                                                | ty1                                                                     | Output Filename                                                                                        |     |
| Upgrade Instrument |                                                           |                                                                                     |                                                                         | PROVA1 Brow                                                                                            | wse |
|                    |                                                           | Exit                                                                                |                                                                         | Bro                                                                                                    | wse |
|                    |                                                           |                                                                                     |                                                                         | L                                                                                                    |     |

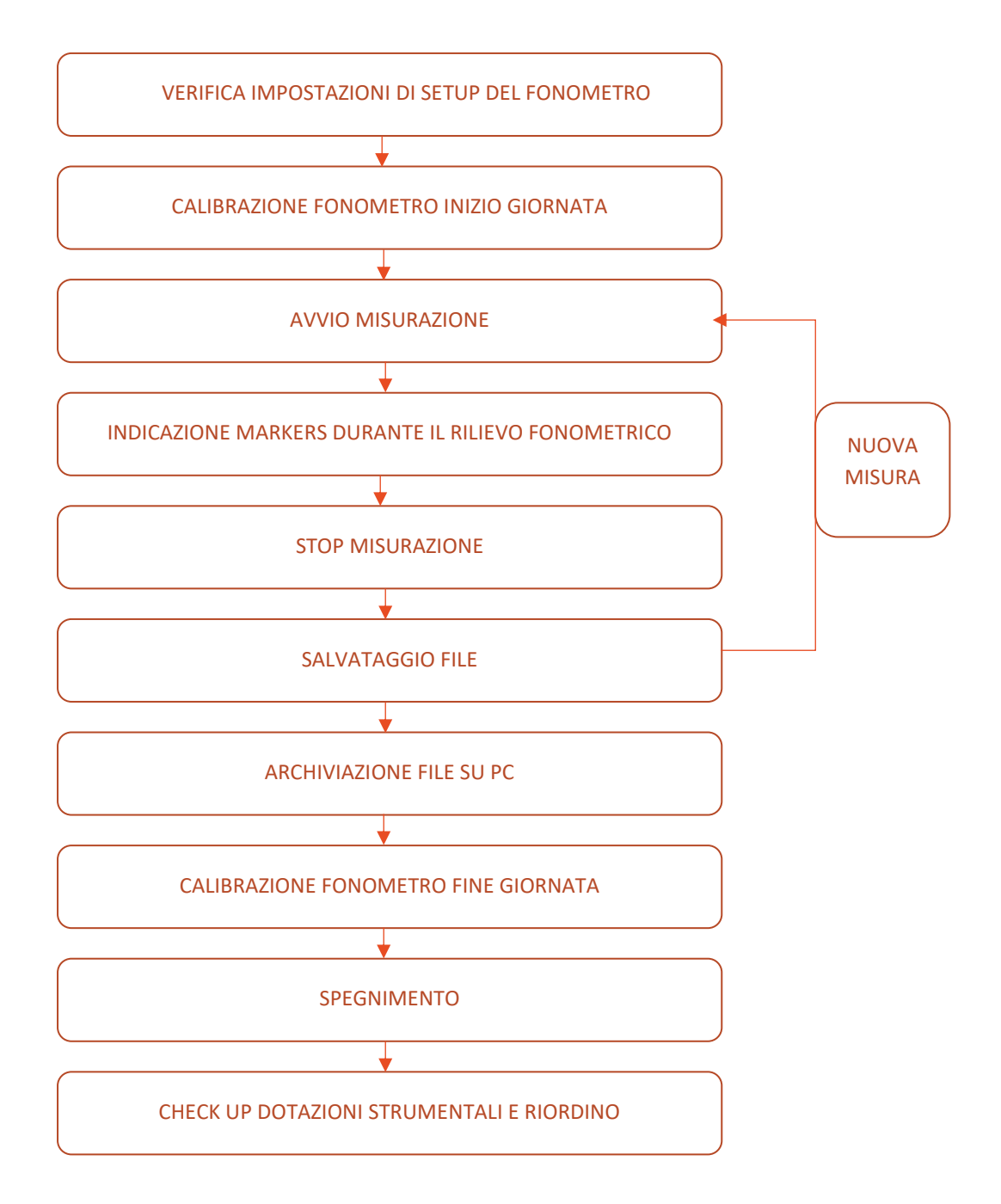